# Bussåtkomstmodulen JA-114E, JA-114E-GR, JA-114E-AN, JA-114E-WH med LCD, knappsats och RFID

Åtkomstmodulen A-163A RB är en komponent i **JABLOTRON** systemet. Dess modulära arkitektur tillåter användarna att skapa en kombination vars installationsstorlek perfekt möter deras behov. Anordningen skall installeras av en behörig tekniker med ett giltigt certifikat utfärdat av en auktoriserad återförsäljare. **Produkten är kompatibel med JA-101Kx eller större centralenheter**.

Modulen består av ett kontrollsegment (1), en LCD-display (4), ett RFID-chipkort / taggläsare och en knappsats (5) . JA-192E, JA-192E-GR, JA-192E-AN, JA-192EWH-segmenten kan användas för att utöka JA-114Eenheten med det önskade antalet segment (det maximalt tillåtna antalet är 20 till en enhet). Det fällbara knappsatsskyddet (7) kan tas bort om användaren föredrar permanent åtkomst. **Den fungerar även som en RFID** kort- / taggläsare.

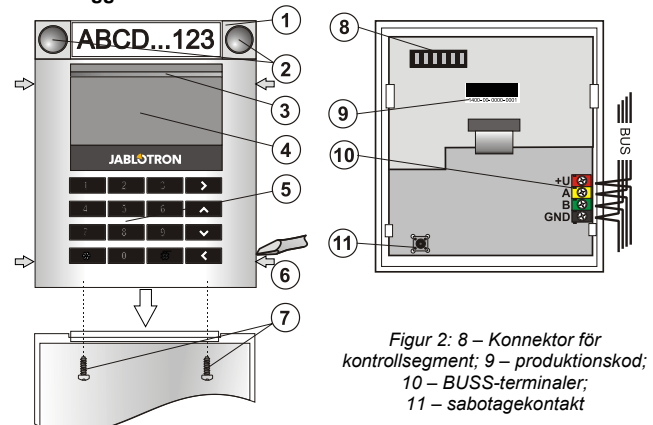

Figur 1: 1 – kontrollsegment; 2 – segmentknappar; 3 – backgrundsbelyst aktiveringsknapp; 4 – LCD; 5 – åtkomstmodul med RFID-läsare; 6 – flikar för modulöppning; 7 – kåpskruvar

#### Installation

- 1. Tryck på de fyra flikarna (6) på sidorna och lossa knappsatsen från plastfundamentet.
- Vid installation av fler kontrollsegment, ta först bort uttagskåpan på det 1:a segmentet.
- 3. Avlägsna det genomskinliga plastskyddet från segmenten (genom att bända
- på bägge sidor av segmenten nära knapparna).
- 4. Anslut alltid segmentledningarna till det förra segmentets konnektor och klicka i dem i varandra (vi rekommenderar att linda ledningarna genom att vrida segmentet 360° detta kommer att förhindra eventuella skador på ledningarna mellan plastdelarna). Använd den metoden för att installera alla de nödvändiga segmenten. Slutligen, tryck in uttagskåpan.
- Tryck in kabeln genom plastfundamentet och fäst det på den utvalda platsen tillsammans med segmenten med hjälp av skruvar. Om det krävs fler segment, fäst även dem på väggen med användning av skruvar.
- 6. Anslut BUSS-kabeln till BUSS-terminalerna (10).

#### När modulen ansluts till BUSS-systemet skall strömmen alltid slås av.

7. Klicka i modulen i uppsättningen.

- 8. Fortsätt enligt manöverpanelens installationsinstruktioner.
- Grundläggande tillvägagångssätt
  - När enheten är aktiverad börjar den gula bakgrundsbelysta LEDindikatorn (3) att blinka för att indikera att modulen ännu inte är inlärd i systemet.
  - b. Gå till F-Links programvara, välj den önskade positionen i fönstret Anordningar och starta inlärningsläget genom att klicka på alternativet Inlärning.
  - c. Tryck på den bakgrundsbelysta aktiveringsknappen (3) ovanför skärmen – vilket innebär är inlärd och den gula LED-indikatorn slocknar.
- När installationen är färdig, fäst de beskrivande etiketterna på segmentets transparenta kåpor och stäng dem, se figur 3. Utskriften av etiketterna är en del at F-Linkmjukvaran (Fönstret Anordningar, på modulpositionen - Interna inställningar)

#### <u>Anm.:</u>

Modulen kan även läsas in i systemet genom angivande av dess produktionskod (9) i F-Link mjukvara eller med användning av en streckkodsläsare. Alla siffror under streckkoden skall anges (1400-00-0000-0001).

För att uppfylla standarden EN 50131-3 är det nödvändigt att fästa kåpans spärrar (6) med de medföljande skruvarna. I figur 1 visas kåpans flikar och de är dessutom markerade med pilar.

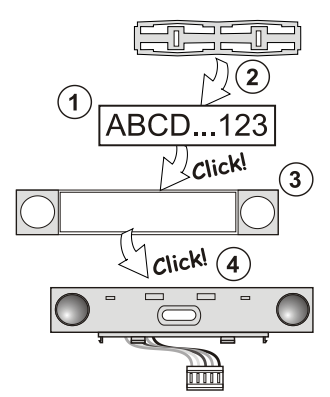

Figur 3: Isättning av en etikett i ett kontrollsegment.

#### Enhetsändringar

Om du behöver ändra enhetens individuella segment är det möjligt att skilja dem åt genom att bända upp de motsvarande separerande mellanrummen från en sida (på sidan av knapparna). Se till att BUSSsystemet är urkopplat.

#### Inställning av egenskaperna

Gå till fönstret **Anordningar** i F-Links programvara. När du är på modulpositionen, använd alternativet **Interna inställningar.** Den aktuella enheten och det är möjligt att ställa in dess egenskaper. De interna inställningarna är uppdelade på 2 grundläggande flikar: **Segment** och **Inställningar**.

Det är möjligt att ställa in de önskade funktionerna för individuella **segment** (kontroll av sektioner, sektionsstatussignal, larmutlösning, PG-utgångskontroll, signalering av PG-utgångsstatus o.s.v.) Mer detaljerad information finns i F-Links programvara

Den 3:e inställningsfliken – Gemensamt segment - inställningar och funktionsbeskrivning

Ett gemensamt segment (upp till 2 av dem tillåtna i en modulenhet) simulerar den samtida tryckningen på flera segment som finns placerade på den här modulen och som kontrollerar sektioner. *I fliken Segment* väljs den specifika segmentfunktionen kallad *Gemensamt segment A (B)*. Sedan väljs i den nya fliken *Gemensamt segment*, de segment som skall hanteras i grupp.

**Anm.:** En modul skall vara utrustade med ett minimum av 3 segment, annars kan inte den här funktionen användas.

De valda sektionerna kommer alla kopplas till / från efter ett tryck på knappen på de gemensamma segmentet.

Om tillstånden för segmenten som drivs av ett gemensamt segment är olika så kommer endast de segment som behöver ändras att kopplas till / från.

Om delvis tillkoppling är aktiverat för något segment respekterar det gemensamma segmentet detta: 1:a trycket = delvis tillkoppling, 2:a trycket full tillkoppling. Det är inte lämpligt att kombinera ett gemensamt segment med ett gemensamt område

Indikationen för det *gemensamma segmentet* är: alla segment frånkopplade = grönt, vissa tillkopplade (delvis tillkopplat) = gult, alla sektioner fullt tillkopplade = rött.

I fliken **Inställningar** kan du ställa in alla andra modulfunktioner som akustisk signalering, bakgrundsljusets intensitet, RFID-läsarläge och akustisk indikation, LCD-displayinställingar o.s.v. Detaljer relaterade till inställningarna kan hittas i centralenhetens installationsinstruktioner och givetvis i ledtrådarna som visas av F-Links programvara.

### **Optisk indikation**

Aktiveringsknapp – indikerar systemstatus. Inget ljus – viloläge, grönt ljus – allting är OK, grön blinkning – auktorisering genomförd, röd blinkning – larm, gult ljus – fel – gul blinkning – inte inlärd till systemet, gul dubbelblinkning - Serviceläge.

# Anm.: Aktiveringsknappen indikerar inte aktivering av modulsabotage i Serviceläget.

Segment – indikerar inte när Serviceläget är aktiverat eller när segmentet har funktionen Ingen. Den optiska indikationslogiken för ett PG-segment kan inverteras. Det enda undantaget för segmentindikationen är när ett elnätsfel har upptäckts, då kommer denna inställning automatiskt att avaktiveras.

#### Modulen kan förinställas till de följande 6 indikationsnivåerna:

1. Indikerar permanent – BUSS-modulerna indikerar permanent endast

om en extern strömkälla är ansluten. Utan en extern strömkälla indikerar den på samma sätt som alternativ 2. När strömmen återställs indikerar modulen permanent igen.

 Sektions- / PG-statusändring på knappsatsen – modulen indikerar när sektionens / PG:ns status har ändrats. Statusändringen indikeras på det specifika segmentet. Inträdesfördröjningar och larm indikeras av hela modulen.

JABL STRON

# Bussåtkomstmodulen JA-114E, JA-114E-GR, JA-114E-AN, JA-114E-WH med LCD, knappsats och RFID

- Sektions- / PG-statusändring på segment- modulen indikerar när sektionens / PG:ns status har ändrats. En segmentstatusändring, en inträdesfördröjning och ett larm indikeras. på ett specifikt segment
- Sektions- / PG-statusändring på knappsats modulen indikerar när sektionens / PG:ns status har ändrats (tillkoppling, frånkoppling, PG PÅ, PG AV). Statusändringen indikeras bara på det specifika segmentet.
- 5. Inträdesfördröjningar / larm på segment modulen indikerar inträdesfördröjningar och larm på ett specifikt segment.
- Väckning genom tryck modulen indikerar optiskt och akustiskt efter att frontkåpan har öppnats och även när en knapp eller ett segment har tryckts.

## Akustisk indikation

Det kan kopplas till oberoende av knappsatsens optiska indikation och viloläget. Modulen kan indikera inträdes- / utgångsfördröjningar eller larm. Under giltig auktorisering (med användarkod eller RFID-kort) är den akustiska indikationen för utgångsfördröjning dämpad. Genom att trycka på indikationsknappen är modulen permanent dämpad. Ingångsfördröjning och larm indikeras tills att deras tider löper ut, men endast om aktiveringsknappen inte är nedtryckt.

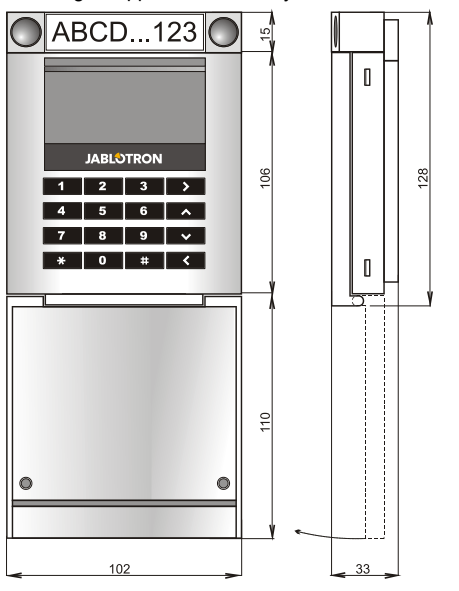

## Tekniska specifikationer

| Strömkälla                         | från centralenhetens digitala buss (915 V)       |
|------------------------------------|--------------------------------------------------|
| Aktuell förbrukning (i standby-läg | ge) 15 mA                                        |
| Aktuell förbrukning för kabelsekt  | tionen 100 mA                                    |
| Varje tillagt kontrollsegment      | 0,5 mA                                           |
| RFID-frekvens                      | 125 kHz                                          |
| Maximal RFID-magnetfältsstyrk      | a -5,4 dBµA/m (10 m)                             |
| Mått                               | 102 x 130 x 33 mm                                |
| Vikt                               | 220 g                                            |
| Driftstemperaturintervall          | -10 till +40 °C                                  |
| Genomsnittlig driftsluftfuktighet  | 75 % RLF, icke-kondenserande                     |
| Driftsmiljö i enlighet med EN      | 50131-1 II. Allmänt inomhus                      |
| Certifieringsorgan                 | Trezor Test s.r.o. (nr. 3025), Telefication B.V. |
| Överensstämmer med                 | ETSI EN 300330, EN 50131-1, EN 50131-3,          |
|                                    | EN 50130-4, EN 55022, EN 60950-1                 |
| Kan användas i enlighet med        | ERC REC 70-03                                    |

Rekommenderad skruv

JABLOTRON ALARMS a.s. intygar härmed att JA-114E, JA-114E-GR, JA-114E-AN, JA-114E-WH är kompatibel med Unionens relevanta harmoniserade lagstiftning: Direktiv Nr: 2014/53/EU, 2014/35/EU, 2014/30/EU, 2011/65/EU. Originalet för överensstämmelsebedömningen hittar du på www.jablotron.com – Sektionen Nedladdningar.

4 x 3,5 x 40 mm (försänkt huvud)

Anm.: Korrekt avfallshantering av denna produkt kommer att spara värdefulla resurser och förhindra alla eventuella negativa effekter på människors hälsa och miljö, vilket under annars skulle kunna inträffa vid felaktig avfallshantering. Var vänlig lämna tillbaka produkten till återförsäljaren eller kontakta din lokala myndighet för ytterligare uppgifter om din närmaste särskilt avsedda insamlingsplats.

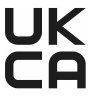